# **Mayfield City Schools**

# **Existing Parents/Students**

# **Annual Update OLR**

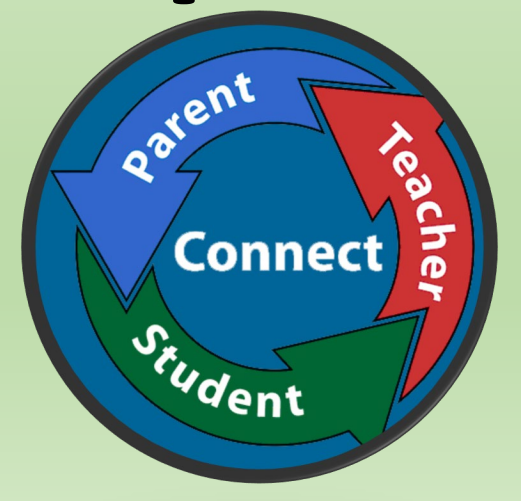

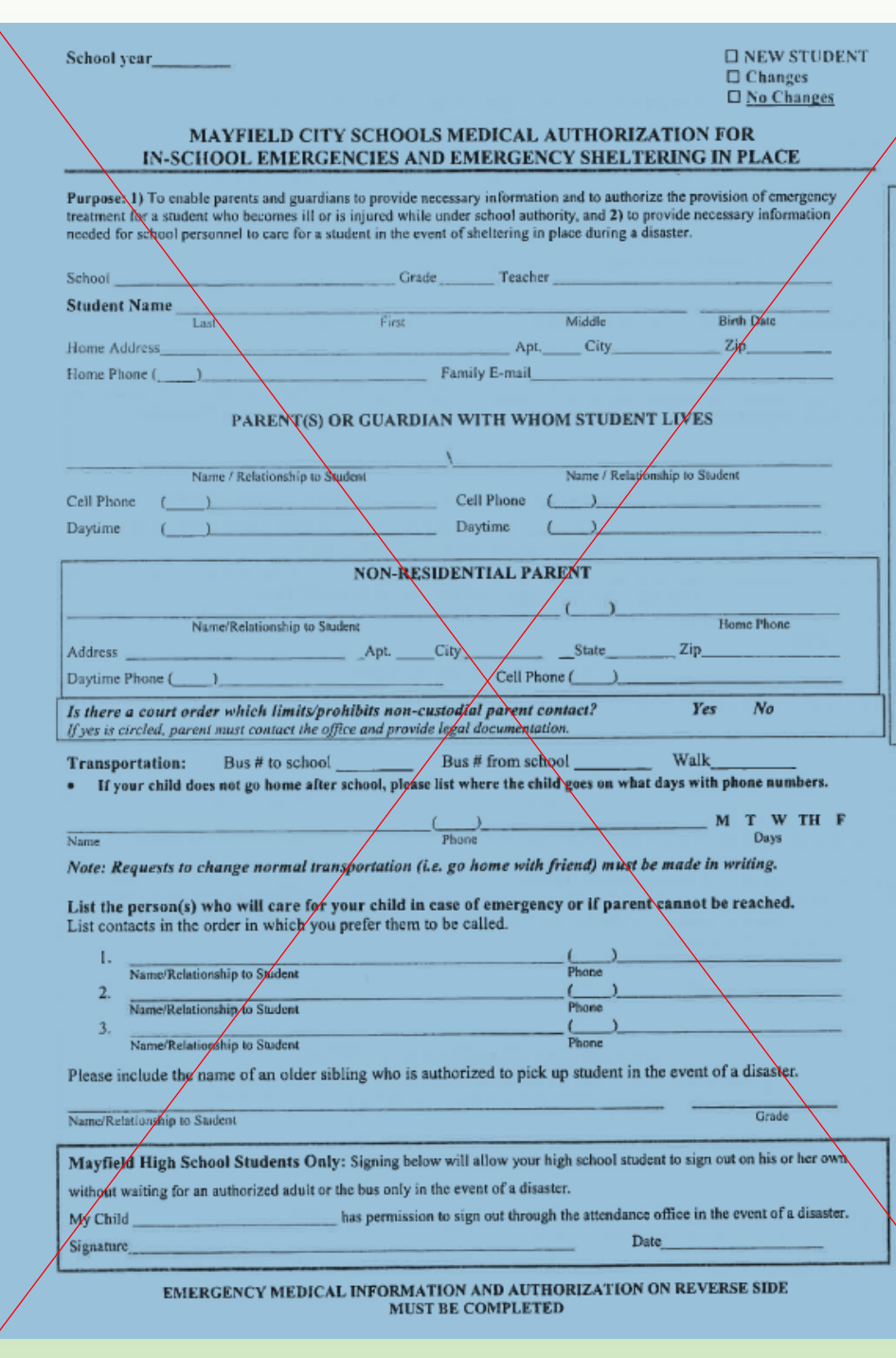

From old Blue Cards to ANNUAL UPDATE Online Registration through the Parent Portal

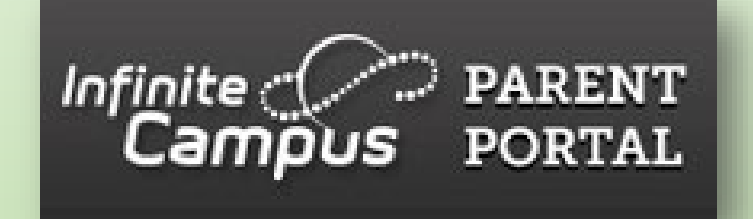

If you do not have access to a computer or a scanner (needed to upload required Immunization records), Mayfield City Schools has provided a KIOSK with computer and scanner located at the Board of Education on SOM Center Rd.

Please call Registration at 440-995-7243 to make an appointment to use the KIOSK.

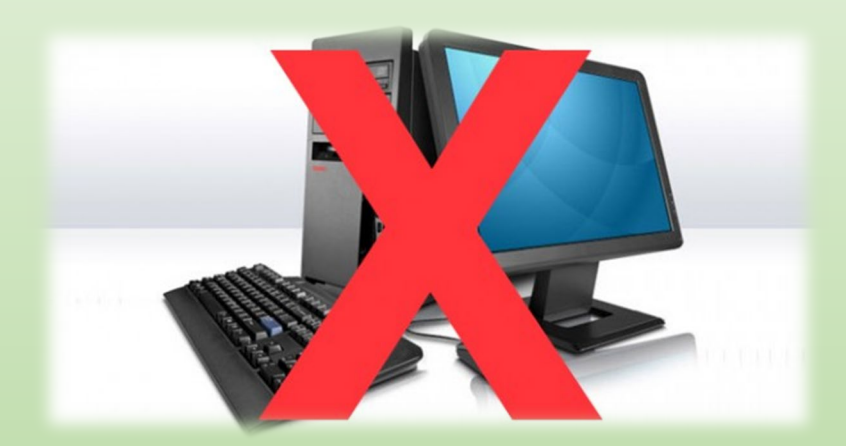

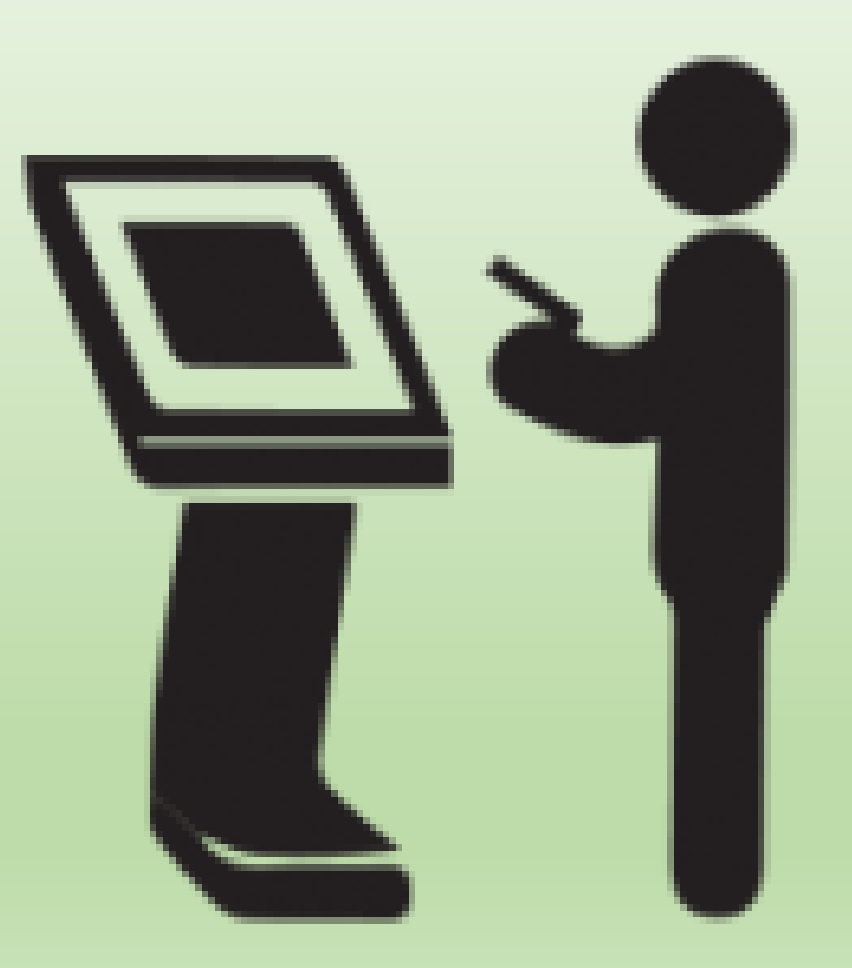

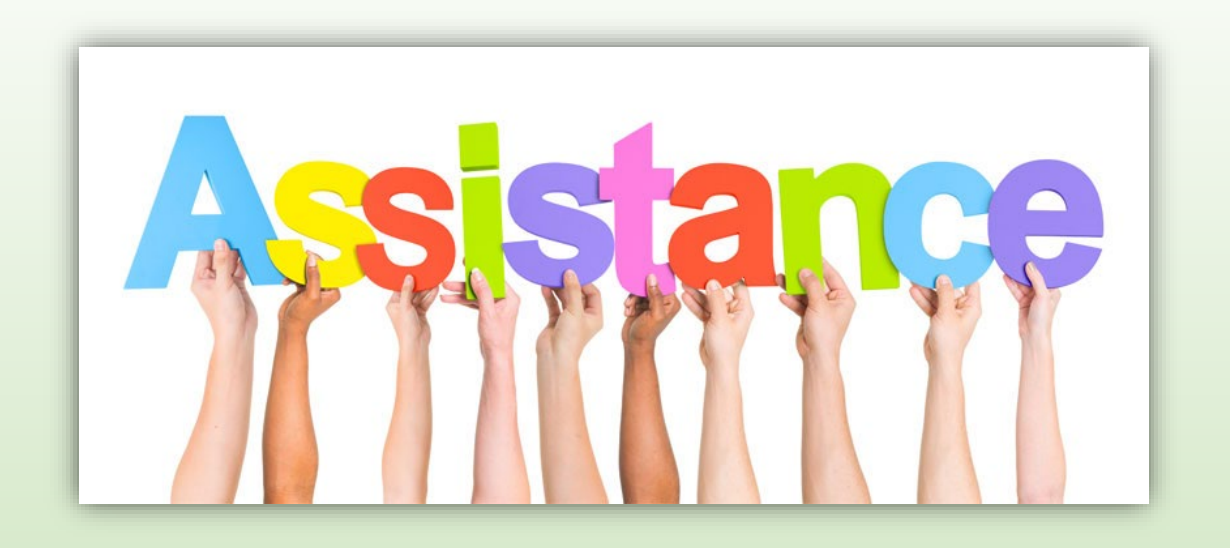

If you need assistance with your Portal username and password, please email: <u>ichelp@mayfieldschools.org</u>

For help with the registration itself, contact Registration @ 440-995-7243 (rbell@mayfieldschools.org)

## Log in to Infinite Campus Parent/Student Portal www.mayfieldschools.org

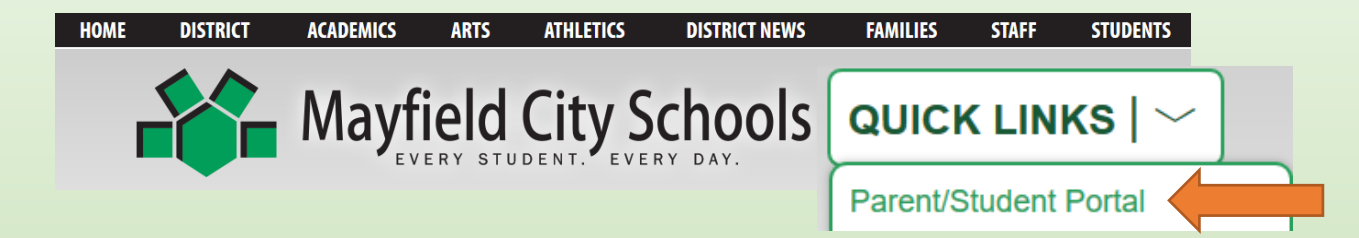

Once logged onto the Parent Portal, click on **MORE**, then click **"Annual Update OLR"** 

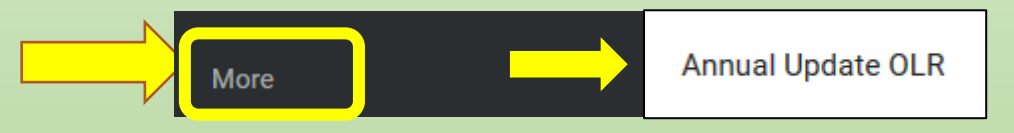

| K More   Online Registration        |             |        |       |
|-------------------------------------|-------------|--------|-------|
| NAME                                | STATUS      | ACTION |       |
| 22-23 New Student Registration      |             | Start  | For A |
| 22-23 Existing Student Registration | NOT STARTED | Start  | Stude |
|                                     |             |        |       |

For Annual Update, select EXISTING Student Registration and click START

| Conline Registration   Existing Student Registration                                                                                                    |       |                      |                        |                                |  |  |  |  |  |  |
|----------------------------------------------------------------------------------------------------|-------|----------------------|------------------------|--------------------------------|--|--|--|--|--|--|
| This editor is to update data for students that are currently enrolled in the District. You may add new students that are registering for the select year later in the process, or click below for New Student Registration. |       |                      |                        |                                |  |  |  |  |  |  |
| STUDENT NAME                                                                                                    | GRADE | INCLUDED IN NEW APP? | REASON IF NOT INCLUDED | ONLINE REGISTRATION SUBMITTED? |  |  |  |  |  |  |
| Student Demo                                                                                                    | 01    | yes                  | Included               | no                             |  |  |  |  |  |  |
| Click here to Begin Registration                                                                                                    |       |                      |                        |                                |  |  |  |  |  |  |

**View students names**. Updates can only be made for the students with 'YES' in the "included in new App?". The student must be a member of this particular household and you must have legal guardianship. If the "Reason for not included" seems incorrect, please contact Registration @ 440-995-7243.

If a student belongs to two separate households (in case of shared parenting), whichever legal guardian begins the annual update first will only be the one to see the student listed and able to complete the application.

Write down the Application Number for any future reference. Type in your first and last name. Sign your name (drag mouse) on the line. Click **SUBMIT** 

BEGIN

| Infinite | >                          |
|----------|----------------------------|
| Campus   | <b>Online Registration</b> |

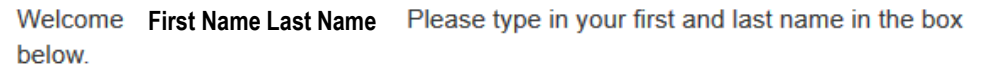

Application Number 266

By typing your name into the box below you attest that you are the person authenticated into this application or an authorized user of this account, and the data you are entering/verifying is accurate and true to the best of your knowledge.

## **Please read instructions – then click BEGIN**

Clear

| Infinite                                                                                                    | Application Number 8835                                                                                                    |                                                   |
|----------------------------------------------------------------------------------------------------|----------------------------------------------------------------------------------------------------|---------------------------------------------------|
| Mayfield City Schools                                                                                                    |                                                                                                    |                                                   |
| Welcome to the Infinite Campus, Mayfield City Schools Online Registration.                                                                                                    |                                                                                                    |                                                   |
| EXISTING FAMILIES with current students in the Mayfield City Schools - If you already have an existing structure, you must log on to the Infinite Campus Parent Portal and click on "Annual Update OLR". Confirm the information in the syste STUDENT.                                                                                                    | udent in the Mayfield City Schools and are registering a <u>new</u><br>em and when you get to the STUDENT tab, click ADD NEW |                                                   |
| Required documents to be scanned and uploaded for a new student to an existing family include: <ul> <li>Original Birth Certificate</li> <li>Student Immunization Record</li> <li>Medical/Medication information if applicable</li> <li>Release of Records form if student is coming from a previous school</li> <li>Any legal guardian documentation if applicable</li> </ul> |                                                                                                    |                                                   |
| Click BEGIN to start the application process. After you enter a few details, you can click Save/Continue                                                                                                    | and come back to your application at another tim                                                                             | e by clicking on the link in your original email. |

| - otdaeni(3) r milary riodsenoid                                                                                              | OParent/Guardian                                                                                    | ©Emergency Cor                                                            | ntact Student                                                                          | Complete                                                           | ed           |              |
|----------------------------------------------------------------------------------------------------|----------------------------------------------------------------------------------------------------|---------------------------------------------------------------------------|----------------------------------------------------------------------------------------|--------------------------------------------------------------------|--------------|--------------|
| r Home phone                                                                                                    |                                                                                                    |                                                                           |                                                                                        |                                                                    |              |              |
|                                                                                                    |                                                                                                    |                                                                           | Contact Preferences                                                                    |                                                                    |              |              |
| Home Phone                                                                                                    |                                                                                                    | Emergency                                                                 | Attendance                                                                             | Behavior                                                           | General      | Teache       |
| (440 )111 - <mark>1111</mark> *                                                                                               | Voice                                                                                               | $\checkmark$                                                              | $\checkmark$                                                                           | $\checkmark$                                                       | $\checkmark$ | $\checkmark$ |
|                                                                                                    | Text                                                                                                | $\checkmark$                                                              | $\checkmark$                                                                           | $\checkmark$                                                       | $\checkmark$ |              |
| Description of Contact Preferences<br>Emergency - Marking this checkbox will us<br>Attendance - Marking this checkbox will us | e this method of contact for e<br>se this method of contact for a<br>this method of contact for beh | emergency messages<br>attendance messages, su<br>navior messages, such as | ch as those sent by the At<br>those sent by the Behavio<br>th as those sent by the set | tendance Dialer Wizar<br>or Messenger Wizard.<br>nool or district. | rd.          |              |

#### Household Status

- \*What is your current status within the Mayfield District?
- O I am **NEW** to the district and live **WITHIN** the Mayfield Schools boundaries.
- I am already an EXISTING parent, or my student has been accepted into Excel TECC or CEVEC

Be sure to select "I am already an EXISTING parent"

### Information that is already in our system will load – please be patient as this may take a few seconds.

Each section must be done **in order** and is not possible to move to the next panel without using the Previous and Next buttons. Please be careful of spelling, capitalization and punctuation.

Click the **EDIT/REVIEW** to access the information for each person listed. If highlighted in yellow, you will not be able to proceed until you select Edit/Review and complete this section.

|                               | Infinite<br>Campus<br>Registration       | )<br>Online                                  |                              |                                 |                             | Application Num                                                                                   |
|-------------------------------|------------------------------------------|----------------------------------------------|------------------------------|---------------------------------|-----------------------------|---------------------------------------------------------------------------------------------------|
|                               | *Indicates a re                          | equired field                                |                              |                                 |                             |                                                                                                   |
|                               | 🗸 Househo                                | old <b>V</b> Pa                              | arent/Guar                   | dian 🚫                          | Emergency C                 | Contact                                                                                           |
|                               | Other Ho                                 | ousehold(noi                                 | n-enrolled                   | children)                       | Student                     | Completed                                                                                         |
|                               | _Parent/G                                | Guardian_                                    |                              |                                 |                             |                                                                                                   |
|                               | First<br>Name                            | Last<br>Name                                 | Gender                       | Completed                       | Record<br>Type              | 4                                                                                                 |
|                               | Chris                                    | Parent                                       | м                            |                                 | Existing                    | Edit/Review                                                                                       |
|                               |                                          |                                              |                              |                                 |                             |                                                                                                   |
| <u>Please lis</u><br>informat | st all primary Paren<br>tion, BOTH paren | nt/Guardian's in<br>I <b>ts MUST be li</b> s | this area. If<br>ted here. P | there are cust<br>lease provide | ody papers in proper contac | volving shared parenting and legal rights to scho<br>t and housing information for each guardian. |
| Yellow -                      | Indicates that per                       | son is missina r                             | equired infor                | mation. Select 1                | the highlighted             | row to continue.                                                                                  |

Indicates that person is completed.

Add New Parent/Guardian

Back Save/Continue

|                          | Student(s) Primary                                                     | Household                                                                                                    | Emergency Contact                                                 | 🗸 Student 🔰 🗸 Review 🔪 🗸 Staff Ap                                                                                | proval 🔊 🔊 Student Pro                                | cessing                                                                                                    |
|--------------------------|------------------------------------------------------------------------|----------------------------------------------------------------------------------------------------|-------------------------------------------------------------------|----------------------------------------------------------------------------------------------------|-------------------------------------------------------|----------------------------------------------------------------------------------------------------|
|                          | Parent/Guardian Nan                                                    | ne:                                                                                                    |                                                                   |                                                                                                    |                                                       |                                                                                                    |
|                          | <ul> <li>Demographics</li> </ul>                                       |                                                                                                    |                                                                   |                                                                                                    |                                                       |                                                                                                    |
|                          | Only the <b>Reside</b>                                                 | ntial Legal Guardian may register the                                                                                                   | the child. Please complete/review the following information.      |                                                                                                    |                                                       | <b>Please note:</b> if there are court documents related to this parent and a student in this application, it is <b>required</b> for |
|                          | First Name Ente                                                        |                                                                                                    | ter Name                                                          |                                                                                                    |                                                       | Mayfield City Schools to have a copy.                                                                                                |
|                          | Last Name<br>Suffix                                                    |                                                                                                    | *                                                                 |                                                                                                    |                                                       | Hand Deliver to the Board of Education / Pupil Services                                                                              |
|                          | Birth Date<br>Gender                                                   |                                                                                                    | *                                                                 |                                                                                                    |                                                       | <ul> <li>Email to: rbell@mayfieldschools.org</li> <li>Fax to: 440-995-7205</li> </ul>                                                |
|                          | Are there any<br>mother, as a legal g                                  | egal/custody documents pertaining in<br>uardian with rights to educational information, the                                             | to a student listed in this<br>ir name must be listed under the P | application? If there is a legal document designating<br>arent/Guardian tab (this includes non-custodial parents | another person, other than the<br>grandparents, etc). | Dirth                                                                                                    |
|                          | *                                                                      | e court papers regarding custody/guardianship of<br>in this application to Pupil Services ASAP via:                                     | one or more students listed in this                               | application. ** You MUST provide a copy of any custody                                                           | /shared parenting educational pr                      | vileges                                                                                                    |
|                          | 1. In person at<br>2. Email to: rb<br>3. Fax to 440-9                  | the Board of Education Bldg;<br>Ill@mayfieldschools.org; OR<br>95-7205                                                                  |                                                                   |                                                                                                    |                                                       |                                                                                                    |
|                          | Please note: If we<br>will be withdrawn                                | do not receive proper custody documentatic<br>from Mayfield City Schools.                                                               | n within one week of this appli                                   | cation being submitted, your new student(s) will n                                                               | not be enrolled or current stud                       | lent(s)                                                                                                    |
|                          | NO - There are                                                         | no legal documents pertaining to custody/guardia                                                                                        | nship for any students in this appl                               | cation. OR, the school already has it on file.                                                                   |                                                       |                                                                                                    |
| If this specific parent/ | /guardian does                                                         | Please check this box ONLY IF T                                                                                                    | HE PERSON LISTED ABOV                                             | E currently lives at the address listed bel                                                                      | ow.                                                   |                                                                                                    |
| NOT live at this addre   | ess, UNCHECK                                                           | $\sim$                                                                                                    | Home Address                                                      |                                                                                                    |                                                       |                                                                                                    |
| their household in the   | e next section.                                                        | □ I will not provide an address for this                                                                                                | parent.                                                           |                                                                                                    |                                                       |                                                                                                    |
|                          | Please use the add<br>"Save".                                          | dress editor below to enter your address. Yo                                                                                            | u will see the formatted postal                                   | address below in the viewer. Once your address                                                                   | appears as it should on U.S.                          | Postal Ma                                                                                                    |
|                          | Please do not ente<br><b>Example:</b> If you liv<br>Name Only field, a | r the entire address into the street name fie<br>e at 1234 East Sesame Street, 1234 shou<br>nd St should be entered in the St,Ave,Blvd, | ld.<br>d be entered into the Street N<br>etc. field.              | umber field, E should be entered into the first N,                                                               | 5,E,W field, Sesame should b                          | e entered i                                                                                                    |
|                          | Number                                                                 | * Vefix (North/South/East/West) Street                                                                                                  |                                                                   | Tag (Enter St, Rd, Dr, etc HERE) Directio                                                                        | n (North/South/East/West)                             | Apartment                                                                                                    |
|                          | City                                                                   | * State                                                                                                    | Zip Ext.                                                          | County                                                                                                    |                                                       |                                                                                                    |
|                          | Clear Address<br>Fields<br>Click on your ad                            | dress if it appears in box                                                                                                    |                                                                   |                                                                                                    |                                                       |                                                                                                    |
|                          | Phone Number                                                           | ( ) -                                                                                                    |                                                                   |                                                                                                    |                                                       |                                                                                                    |
|                          | 4                                                                      |                                                                                                    |                                                                   |                                                                                                    |                                                       |                                                                                                    |
|                          | Next >                                                                 |                                                                                                    |                                                                   |                                                                                                    |                                                       |                                                                                                    |

| Infinite<br>Campus Online Regis                    | stration                                                        |                                     | Applica           | ation N          |                   |            |            |                                         |            |               |
|----------------------------------------------------|-----------------------------------------------------------------|-------------------------------------|-------------------|------------------|-------------------|------------|------------|-----------------------------------------|------------|---------------|
| *Indicates a required field                        |                                                                 |                                     |                   |                  |                   |            |            |                                         |            |               |
| ✓ Student(s) Primary Ho                            | usehold <b>V</b> Parent/Guardian                                | mergency Contact                    | Completed         |                  |                   |            |            |                                         |            |               |
| ▼ Contact Information                              |                                                                 |                                     |                   |                  |                   |            |            |                                         |            |               |
| At least one Phone Nur<br>Enter the contact inform | mber is required.*<br>mation and how you'd prefer to receive th | e different types of messages we wi | 11                |                  |                   |            |            |                                         |            |               |
| send you.                                          |                                                                 |                                     |                   |                  | Contact           | Preferen   | ces        |                                         |            |               |
|                                                    |                                                                 |                                     | E                 | mergency         | Attendance        | Behavior   | r General  | Food<br>Service                         | Teacher    |               |
| Cell Phone                                         | *                                                               |                                     | Voice             | $\checkmark$     | <b>~</b>          | ✓          | ✓          | 2                                       |            |               |
|                                                    |                                                                 |                                     | (SMS)Text         | ~                | <b>~</b>          | ~          | <b>~</b>   | ~                                       |            |               |
| Work Phone                                         | (×                                                              |                                     | Voice             | ~                |                   | ~          |            | <u>~</u>                                | U          |               |
| Eil                                                | *                                                               |                                     | (SMS)Text         |                  |                   |            |            |                                         |            |               |
| Secondary Email                                    |                                                                 |                                     |                   | ×                |                   |            | ×          | <ul> <li>Image: Construction</li> </ul> |            |               |
| Description of Contact<br>Emergency - Marking      | <u>Preferences</u><br>this checkbox will use this method (      | of contact for emergency messa      | ges Ma            | ake su<br>eferen | re to che<br>ces. | eck the    | e boxe     | s for pl                                | none and   | email contact |
| Attendance - Marking                               | g this checkbox will use this method r                          | of contact for attendance messa     | ages, such as the | ose sent l       | by the Atte       | ndance [   | Dialer Wiz | ard.                                    |            |               |
| Behavior - Marking t                               | his checkbox will use this method of a                          | contact for behavior messages,      | such as those se  | ent by the       | e Behavior        | Messeng    | er Wizaro  | ł.                                      |            |               |
| General - Marking thi                              | s checkbox will use this method of co                           | ontact for general school messa     | ges, such as tho  | se sent b        | y the schoo       | ol or dist | rict.      |                                         |            |               |
| Teacher - Marking th                               | is checkbox will use this method of cr                          | ontact for teacher-sent message     | es, including mea | ssages re        | garding fai       | iling grad | les and m  | nissing as                              | signments. |               |

| Next >                                                                                                    |  |
|----------------------------------------------------------------------------------------------------|--|
|                                                                                                    |  |
| <ul> <li>Military Impact Aid</li> </ul>                                                                                                    |  |
| Is either parent/guardian an <b>active</b> member in the Armed Forces, National Guard or Reserves?                                                                              |  |
| Federal Impact Aid (FIA) Section 8003 Grant Information.                                                                                                    |  |
| <ul> <li>YES, this individual is a member of the Armed Forces or National Guard.</li> <li>NO, this individual is not a member of the Armed Forces or National Guard.</li> </ul> |  |
|                                                                                                    |  |
| < Previous                                                                                                    |  |
| Cancel Save/Continue                                                                                                    |  |
|                                                                                                    |  |

| Infinite<br>Campus<br>* Indicates a req                                                                          | Online Registrat                                                                                                    | tion   | 2 E          | Emergency C                 | Contacts are                     | e required!                              |           | Application |  |  |  |
|----------------------------------------------------------------------------------------------------|----------------------------------------------------------------------------------------------------|--------|--------------|-----------------------------|----------------------------------|------------------------------------------|-----------|-------------|--|--|--|
| Student(s)                                                                                                    | Primary House                                                                                                    | hold   | Parent/Guard | ian <b>Teme</b> r           | gency Contact                    | ✓ Other Ho                               | ousehold  | Student     |  |  |  |
| First Name                                                                                                    | Last Name                                                                                                    | Gender | Completed    | Record Type                 | Remove Existi                    | ng Contact                               |           |             |  |  |  |
| Jean                                                                                                    |                                                                                                    | F      | 1            | New                         |                                  |                                          | Edit/Rev  | riew        |  |  |  |
| Ruth                                                                                                    |                                                                                                    | F      | 1            | New                         |                                  |                                          | Edit/Rev  | riew        |  |  |  |
| Please enter a<br>student(s).<br>THIS CANNOT<br>emergency, H<br>IN AN EMERGE<br>EC Name in Ye<br>✓ - Indicates t | Please enter at least two VALID names and phone numbers in the event we are unable to reach you in an emergency involving your student(s).         THIS CANNOT BE THE PARENT/GUARDIAN LISTED IN THE PREVIOUS TAB, OR A BOGUS ENTRY! Parents will always be called first in an emergency, HOWEVER, if we are unable to reach you, these contacts will be called in the sequence that you set in this application.         IN AN EMERGENCY, Proper identification will be required before a student is released to emergency contacts.         EC Name in Yellow       - Indicates that person is missing required information. Select the highlighted row to continue. |        |              |                             |                                  |                                          |           |             |  |  |  |
| Add New Em<br>Back                                                                                               | ergency Contact<br>Save/Continue                                                                                                    |        | Thi<br>pare  | s must be so<br>nt/guardian | omeone <u>OT</u><br>listed on tl | T <mark>HER</mark> than t<br>ne previous | he<br>tab |             |  |  |  |

| 🗸 Househo                                                                                                    | old 🗸 🗸 Pa                          | irent/Guar   | dian 🔰 🗸 i        | Emergency Co      | ontact        |  |  |
|----------------------------------------------------------------------------------------------------|-------------------------------------|--------------|-------------------|-------------------|---------------|--|--|
| / Other Ho                                                                                                    | ousehold(nor                        | n-enrolled   | children)         | ▼ Student         | Completed     |  |  |
| Student                                                                                                    |                                     |              |                   |                   |               |  |  |
| First<br>Name                                                                                                    | Last<br>Name                        | Gender       | Completed         | Record<br>Type    |               |  |  |
| Vance                                                                                                    |                                     | м            |                   | Existing          | Edit/Review   |  |  |
| Jason                                                                                                    |                                     | м            |                   | Existing          | Edit/Review   |  |  |
| Sarah                                                                                                    |                                     | F            | 1                 | Existing          | Edit/Review   |  |  |
| <u>Description</u><br>Yellow - Ind<br>row to contir                                                                                                    | of Add Student<br>dicates that pers | on is missin | g required inform | mation. Select th | e highlighted |  |  |
| Add New Student Add New Student Add New Studen |                                     |              |                   |                   |               |  |  |
| Back                                                                                                    | Save/Continu                        | ie           | currently         | y registered      | at Mayfield.  |  |  |

If the student's name is highlighted in yellow, click **EDIT/REVIEW** to complete the required information. You cannot submit application until a green checkmark is in the Completed column.

#### Demographics

#### Demographics

Student information must be done in order and completed for each student. Please enter or verify all information and correct if necessary.

#### Please enter the student's name exactly as it appears on the birth certificate.

If your student has two last names, please enter both in the box marked "last name". Enter both names without a dash in between.

| Legal First Name  |          | * | Gender        | Female 🗸 * |    | Enrollment Grade        | × |
|-------------------|----------|---|---------------|------------|----|-------------------------|---|
| Legal Middle Name | IVIIddle |   | Birth Date    |            | ā* |                         |   |
| Legal Last Name   | Last     | * | Birth COUNTRY |            | ~  | TOR OFFICE USE ONLY THE | ~ |
| Suffix            | ~        |   | Birth CITY    |            | *  |                         |   |
| Nickname          |          |   |               |            |    |                         |   |

#### Birth Certificate Requirement

Select NO – if the school has this student's Birth Certificate already on file, or if you are an existing Excel TECC or CEVEC student.

#### Birth Certificate Requirement

\*Please choose from the following options: If this is a NEW Mayfield Resident student, click YES below. If this is an EXISTING student or a New Excel TECC or CEVEC student, select NO below.

• YES - I this is a NEW Mayfield Resident student

O NO - This is an EXISTING student or an Excel TECC or CEVEC student

Housing

### Read the question carefully. If they have a regular fixed nighttime residence, click NO.

Housing

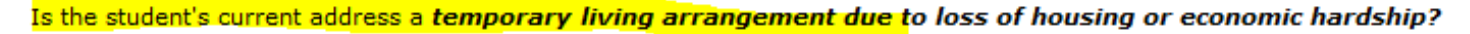

Yes, this student DOES NOT have a fixed, regular, and adequate nighttime residence.

O No, this student HAS a fixed, regular, and adequate nighttime residence.

\*If yes, please select the option that best represents the student's current housing situation.

Shared Housing

O Motel, hotel, trailer park, or camp ground due to lack of alternative accommodation

In emergency or transitional shelter

Awaiting foster care placement

- O Primary nighttime residence is not ordinarily used as a regular sleeping accommodation
- O Living in car, park, public space, abandoned building, substandard housing, bus or train station

#### Relationships - Parent/Guardians

At least one person must be checked as Guardian. If there is a legal document designating another person, other than the birth mother, as a legal guardian with rights to educational information, their name must be listed under the Parent/Guardian tab (this includes non-custodial, grandparents, etc). If you have not done so, please go back to the Parent/Guardian tab in this application and add any legal guardian information. Mayfield City Schools MUST have a copy of the most current legal custody document if applicable!\*

| Name    | Relationship* |   | Guardian | Mailing      | Portal | Messenger | Secondary<br>Household | Contact<br>Sequence* | OR | No<br>Relationship |
|---------|---------------|---|----------|--------------|--------|-----------|------------------------|----------------------|----|--------------------|
| Parent1 | Father        | ۲ |          | ~            | ~      |           |                        | 1 ¥                  | 1  |                    |
| Parent2 | Mother        | • | ~        | $\checkmark$ |        |           |                        | 2 🗸                  | 1  |                    |

If these are not checked, that person will not receive important school information through mailings, email or phone.

Description of Contact Preferences

Guardian - Marking this checkbox will flag this person as legal guardian to the student.

Mailing - Marking this checkbox will flag this person to receive mailings for the student.

**Portal** - Marking this checkbox will flag this person as a portal account, and this person will be able to view student information within the portal for this student.

Messenger - Marking this checkbox will flag this person to receive messages from the District's messenger system.

Secondary Household - Marking this checkbox will indicate that the student has a secondary household membership with this person.

**Contact Sequence** - Adding a sequence number on contacts will prompt district staff to contact these persons in the order that you specify. Parent/Guardians should start with a sequence of 1.

No Relationship - Marking this checkbox will indicate that this person does not share a relationship to the student. By checking this checkbox you are indicating that this person no longer has a relationship to the student. The relationship will be ended if one exists.

| Child Resides With:   | ♥ * |
|-----------------------|-----|
| Birth Parents Status: | ✔ * |

### Health Services - Emergency Information

|                          | <ul> <li>Health Services</li> </ul>                                                               | s - Emergency Informatio                                                                                                    | n                                                                         |                      |
|--------------------------|---------------------------------------------------------------------------------------------------|----------------------------------------------------------------------------------------------------|---------------------------------------------------------------------------|----------------------|
|                          | Primary Care<br>Provider                                                                          | Doctors Name                                                                                                    |                                                                           |                      |
|                          | Primary Care<br>Phone                                                                             | (### )                                                                                                    | It is REQUIRED for p                                                      | reschool students to |
|                          | Dentist Name                                                                                      | Dentist Name                                                                                                    | enter this i                                                              | nformation!          |
|                          | Dentist Phone                                                                                     | (### ) -!                                                                                                    |                                                                           |                      |
|                          | Preferred<br>Hospital                                                                             | Hillcrest Hospital                                                                                                    |                                                                           |                      |
|                          | I grant pe                                                                                        | ermission for my child to be t                                                                                                    | transferred to the                                                        |                      |
|                          | hospital listed of<br>authorization do<br>opinions of two<br>concurring in the<br>to the performa | r any hospital reasonably ac<br>les not cover major surgery<br>other licensed physicians or<br>e necessity for such surgery,<br>nce of such surgery. | cessible. This<br>unless the medical<br>dentists,<br>, are obtained prior |                      |
|                          | 🔘 * I refuse                                                                                      | to grant consent. I do not                                                                                                    | give consent for                                                          |                      |
|                          | emergency med<br>illness or injury<br>school authoritie<br>below:                                 | ical treatment of my child. In<br>requiring emergency treatm<br>es to take no action, or take                                                        | n the event of<br>ent, I wish the<br>action as written                    |                      |
| Enter any sp<br>you refu | pecifics here if se consent                                                                       |                                                                                                    | $\langle \rangle$                                                         |                      |
|                          | Please be prepa<br>school nurse reg<br>and medications<br>documentation a                         | red to provide documentatio<br>parding any and all health co<br>. You will be required to pro<br>at your registration appointn                       | n directly to the<br>nditions/concerns<br>vide immunization<br>nent.      |                      |

Health Services - Immunizations

Health Services - Immunizations

\*According to the Ohio Department of Heath, it is required for us to have the most recent immunization record on file for ALL Mayfield resident students within TWO weeks after the first day of attendance for the student. If the school does not have this required health document, please select NO and upload the record or deliver to the school ASAP.

\* All 7th graders must have 1 Meningitis and 1Tdap shot by August 26th.

\* All 12th graders must have 2 Meningitis shots by August 26th.

If you are registering for an Excel TECC or CEVEC student, an immunization record is not required. (select Yes)

Please answer below accordingly.

• Yes - Mayfield Schools has the most recent immunization record on file - OR - Does not apply to Excel TECC or Cevec students.

O No - Mayfield Schools does NOT have the most recent immunization record on file. (Upload required for all New Mayfield District Resident students on next screen)

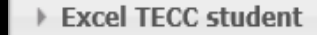

If this is a High School student and they have been accepted into the Excel TECC program or to CEVEC, click **YES – Accepted...** 

Non-Mayfield Student (Excel TECC or CEVEC Student)

\*Has this student been accepted into the HIGH SCHOOL Excel TECC Program?

- O Yes Accepted into the Excel TECC program
- No NOT an Excel TECC student

\*Has this student been accepted into the CEVEC Program?

- Yes Accepted into the CEVEC Program
- O No Not a CEVEC student

#### Release Agreements

#### Release Agreements

#### Media\*

• Yes - I grant permission for my child to participate in any public or school media publication.

No - I do not grant permission for my child to participate in any public or school media publication.

#### Student Code of Conduct

I am aware that all school handbooks containing the Student Code of Conduct are located on the district website at Mayfield Schools Student Handbooks\*

I have read and reviewed the code of conduct with my student.

#### Technology

As a parent or legal guardian, I grant permission for my child to access networked computer services according to District Policy <u>7540.3</u>, which states the rules for communicating over the network in a reliable fashion while honoring all relevant laws and restrictions.\*

Permission granted

Permission denied

#### Student Email Accounts For Grades 3-12

As a parent or legal guardian, I understand my child will have access to a Mayfield City Schools provided Google Apps for Education Account. I have reviewed the Google Account information, available on the district website at <u>Mayfield Schools Google Account Information</u>. I understand that my student will have the ability to collaborate with their teachers and peers via their Google Apps for Education account and while doing so my student will be in compliance with District Policy 7540.03.

In order to deny permission for a student Google Apps for Education account, you will be required to complete a formal written request in the main office of your student's school.

If you deny your student permission, or at anytime their account has been revoked or suspended, your student will still be responsible for completing the assigned material via an alternative format as provided by the teacher.

✓ \* I acknowledge this Google Apps for Education Policy of the Mayfield City Schools

#### Field Trips

My child has permission to participate in after school activities and/or school experiences outside the school building and grounds such as field trips. I understand that I will be informed in advance of the dates, times, and locations of any planned activity or field experience and that I may be required to complete permission forms for individual activities/trips during the school year.\*

Permission granted

O Permission denied

Please note: Students who participate in after school activities must be under the direct supervision of a Mayfield City Schools employee. Students are not permitted to remain at school after dismissal without supervision.

I certify my signature authenticates that the information provided in this document and registration packet is true and no information has been withheld, concealed, or misrepresented for the purpose of circumventing the school attendance laws of the State of Ohio in order to enroll the above named student in the Mayfield City School District.

[a]\*

Please sign on the line below\*

All Release Agreements must be granted or denied. Please note, if you deny permission for a Student Google Apps for Education Account, it is required to complete a formal written request from the school office.

## **Completed Information**

- Verify all information is correct! (Spelling, phone numbers, etc)
- An Application Summary is available to download
- Once all information is correct and completed, click SUBMIT
- You will receive an email notification that your application was received.
- For changes to the Parent/Guardian or Student information during the school year, log on to the Parent Portal and make the necessary adjustments. Changes will not be visible until approved by Registration.

| You must submit your application by clicking the following button.                                                                                                    |
|----------------------------------------------------------------------------------------------------|
| Submit                                                                                                    |
| PLEASE NOTE: Prior to submitting your application you may verify all of the data you have entered by going back to the area in question or click on the PDF link below. You information is not submitted until you click the submit button above. You will receive ar email notification that your application was received after clicking "Submit Application" Please allow 5-7 business days for a response. |
| Back                                                                                                    |
| Application Summary PDF                                                                                                    |
|                                                                                                    |
| Get Acrobat<br>Reader                                                                                                    |

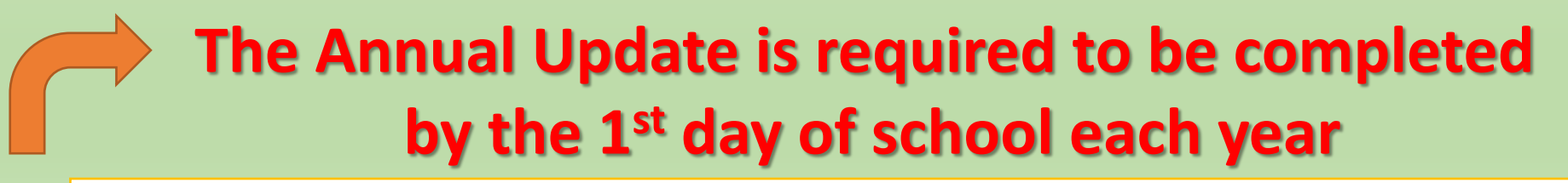

If you need to update any information during the school year, login to the Parent Portal and click on your student, then click on either demographics, household or family members to make any changes. The changes will not show until they are approved by Registration.

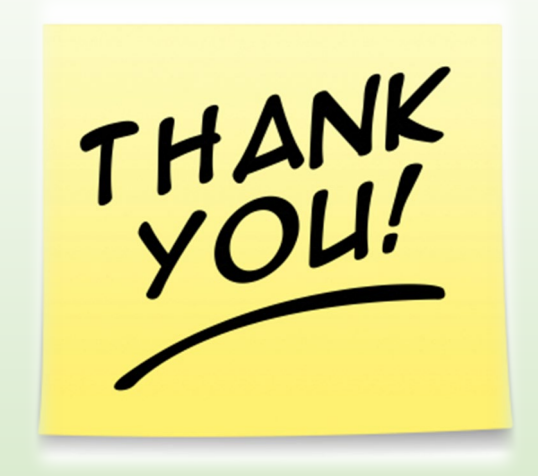

Your child's safety is of our utmost concern. Updating this information on a regular basis will ensure that we are able to contact you in the most efficient and timely manner if ever needed.

We appreciate your time and prompt attention to this important piece of your students' education at Mayfield City Schools.

## Contact ICHelp @ 440-995-6784 for assistance